# GOXTREME® LIVE 360°

Guía de inicio

## **GOXTREME LIVE 360°**

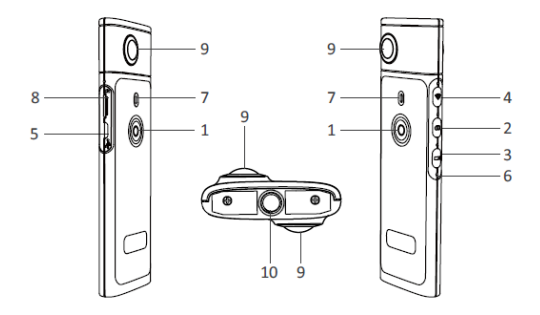

- 1) Encendido / Apagado
- 2) Botón de foto
- 3) Botón de grabación de vídeo
- 4) Wi-Fi encendida / apagada
- 5) Puerto de carga micro USB

- 6) Botón de reinicio
- 7) Indicador LED
- 8) Ranura para tarjeta MicroSD
- 9) Lente
- 10) Montaje de trípode de 1/4 pulgada

# RECARGAR

Su cámara Live 360° se puede cargar utilizando un cable USB estándar con un adaptador de corriente A/C o una batería externa. Se recomienda una fuente de alimentación con una clasificación mínima de 5V/1A o superior. Cuando esté conectado, el indicador rojo se iluminará para confirmar que la cámara se está cargando.

La cámara estará completamente cargada cuando se apague la luz roja. Un estado de batería baja se indica mediante un LED rojo intermitente.

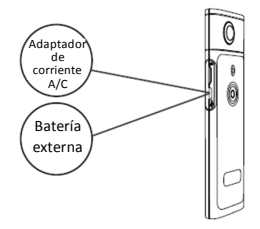

## **OPERACIÓN BÁSICA**

1. Encendido / apagado

Encendido: Mantenga presionado el botón de encendido durante 2 segundos, la luz indicadora verde parpadeará y permanecerá encendida. Apagado: Mantenga presionado el botón de encendido durante 3 segundos. Después de soltar, todos los indicadores LED se apagarán.

#### 2. Modo foto

Pulse el botón de foto, el indicador LED de foto se iluminará. Para tomar una foto pulse el botón de encendido, el indicador LED de encendido parpadeará en color verde una vez para confirmar que se ha tomado la foto.

(En caso de que no haya una tarjeta MicroSD instalada, la tarjeta esté llena o haya otro error, la luz verde parpadeará rápidamente) Nota: Cuando la Wi-Fi está conectada a la cámara, usted sólo puede cambiar al modo de grabación de vídeo.

#### 3. Modo de vídeo

El **Live 360** entra en el modo de grabación de vídeo de forma predeterminada cuando se enciende tal como indica el LED de grabación.

Para iniciar la grabación, pulse el botón de encendido una vez. El LED de encendido parpadeará en color verde para confirmar que su vídeo está siendo grabado. Para detener la grabación simplemente pulse el botón de encendido una vez más. El LED dejará de parpadear para confirmar que el proceso de grabación se ha detenido.

Nota: Cuando está en modo APP, usted sólo puede utilizar la APP para cambiar la cámara al modo de foto.

#### 4. Activación de WiFi

Wi-Fi activada: Pulse brevemente el botón Wi-Fi, la luz azul parpadeará y permanecerá encendida confirmando que la WiFi se ha activado. Wi-Fi apagada: Mantenga presionado el botón Wi-Fi durante 3 segundos. El LED azul se apagará indicando que la WiFi se ha desactivado.

#### 5. Reiniciar

Mantenga pulsado el botón de reinicio usando un pin para apagar la cámara y reiniciar el dispositivo.

#### 6. Reiniciar WiFi

Con el dispositivo apagado, pulse el botón Wi-Fi y el botón de encendido al mismo tiempo, el LED verde parpadeará.

Los ajustes WiFi predeterminados se restauran cuando el LED verde permanece encendido.

# USO DE LA APLICACIÓN "OTCAM360"

Instale la aplicación
"OTCam360" de la tienda
Apple Store o Google Play
Store.

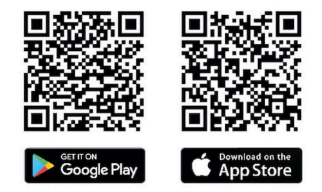

 Inserte la tarjeta micro SD y luego encienda la cámara Live 360. Pulse brevemente el botón Wi-Fi para activar la Wi-Fi de la cámara. (Consulte la sección "Conexión/desconexión Wi-Fi")

- Parámetros inalámbricos Nombre SSID: "Live 360 ..." Contraseña inalámbrica: 87654321
- Utilizando "Configuración WiFi" en su dispositivo inteligente, encuentre la WiFi de Live 360 (SSID) y seleccione ésta para conectar la cámara y el teléfono. Cuando se haya confirmado la conexión en su teléfono, salga de

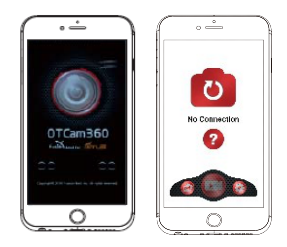

la pantalla de configuración WiFi y abra la aplicación 'OTCam360' donde se le presentará una vista en directo desde su cámara.

- 5). La APP le permite administrar fácilmente funciones y ajustes básicos de la cámara como:
  - a) Iniciar y detener la grabación de vídeo
  - b) Tomar fotos
  - Modos de visualización, incluyendo 360 VR, 4 en 1, redondo, pequeño planeta y normal
  - d) Ajustes avanzados como radiodifusión en vivo, ajustes inalámbricos, etc.
- La cámara Live 360 ° funciona con dispositivos Android 5.0 (o superior) e iOS 8 (o superior) y usted puede descargar la APP desde Apple Store o Google Play.

# TRANSMISIÓN EN VIVO

Nota: Se debe instalar una tarjeta de memoria para que la función de transmisión en vivo funcione.

#### Transmisión en vivo con Facebook

1. Instale la aplicación OTCam360 en su dispositivo móvil.

2. Conecte su dispositivo móvil a una red Wi-Fi disponible.

3. Abra la aplicación OTCam360, pulse el icono de difusión y, a continuación, seleccione "Stream en Facebook".

 Introduzca un título, seleccione la opción de vídeo 360 ° y, a continuación, pulse 'Iniciar difusión'.

5. Seleccione la opción "Publicar en Facebook" y pulse Aceptar para completar la configuración. Pulse Cancelar cuando se le pregunte si desea volver a conectarse a su Wi-Fi.

Por favor, vaya a la página "**Configuración de transmisión en vivo**" para completar la configuración de la transmisión en directo.

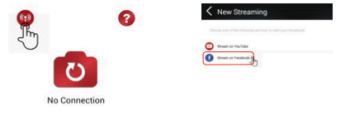

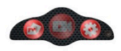

## Transmisión en vivo con YouTube

Por favor, asegúrese de que "Transmisión en vivo" esté activado en su cuenta de YouTube en "Configuración de la cuenta" - "Ver características adicionales".

1. Instale la aplicación OTCam360 en su dispositivo móvil.

2. Conecte el dispositivo móvil a una red Wi-Fi disponible.

3. Abra la aplicación OTCam360, pulse el botón "Broadcast" y luego seleccione "Stream en YouTube".

4. Introduzca un título, seleccione la opción de vídeo 360 ° y, a continuación, pulse 'Iniciar difusión'.

5. Seleccione Aceptar para completar la configuración.

Pulse Cancelar cuando se le pregunte si desea volver a conectarse a su Wi-Fi. Por favor, vaya a la página "**Configuración de transmisión en vivo**" para completar la transmisión en directo.

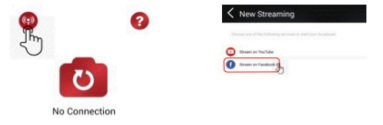

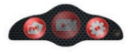

# Configuración de transmisión en vivo

1. Encienda la cámara y, a continuación, active la Wi-Fi de la cámara.

 Conecte su dispositivo móvil a la cámara Wi-Fi (SSID "Live 360 ...") y vuelva a abrir la aplicación.

Pulse el icono de difusión en la pantalla principal.

Seleccione "Usar la última configuración" o reinicie la selección de la plataforma de difusión, y luego ingrese las credenciales de la Wi-Fi para la emisión.

La cámara utilizará esta Wi-Fi para la transmisión automática, mientras que su propia Wi-Fi está apagada.

Haga clic en "Aceptar" o "Confirmar".

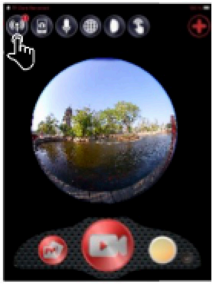

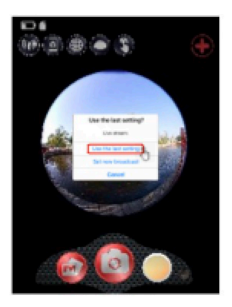

3. El dispositivo móvil volverá a conectarse a una red Wi-Fi disponible. Si no, conéctese manualmente, vuelva a abrir la aplicación, pulse el icono de difusión y cuando la línea 'On Air' se vuelva roja y parpadee, jestá en vivo! Para detener, presione el botón "Detener Broadcast".

Nota: Cuando finalice la transmisión en vivo, detenga la transmisión en la aplicación y apague la cámara para reiniciarla.

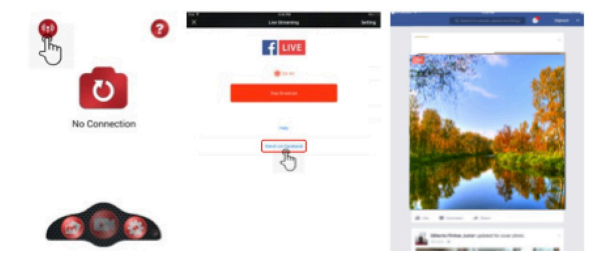

#### Nota:

Compatible con tarjetas MicroSD de hasta 128GB, mínimo U3 clase 10 (no incluida).

Después de alcanzar un tiempo de grabación de vídeo máximo de max. 29 minutos, la cámara se detendrá automáticamente. Sólo puede reiniciarse manualmente.

#### DECLARACIÓN DE CONFORMIDAD

Easypix declara por la presente que el producto GoXtreme Live 360° es conforme a todos los requisitos esenciales de la Directiva 1999/5/EC. La declaración de conformidad se puede descargar aquí: http://www.easypix.info/download/pdf/doc\_goxtreme\_live360.pdf Para ayuda técnica, por favor visite nuestro área de soporte en www.easypix.eu.

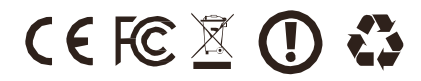